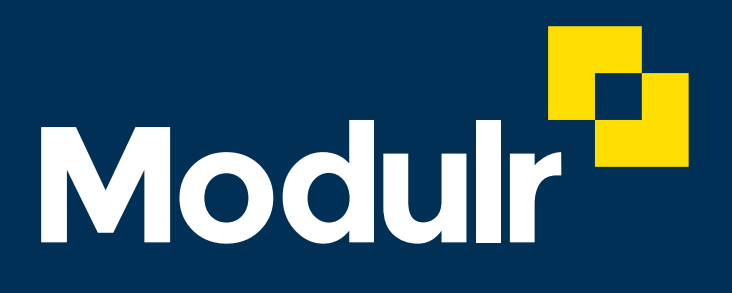

#### **GUIDE DOCUMENTATION**

# Making approvals

How to approve payments and beneficiaries

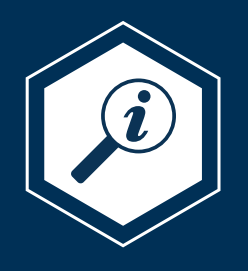

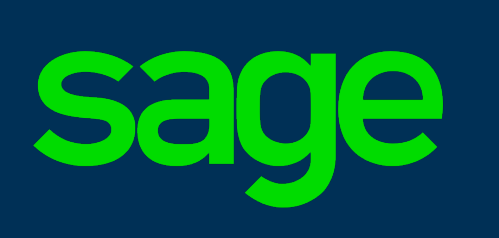

Salary and Supplier Payments

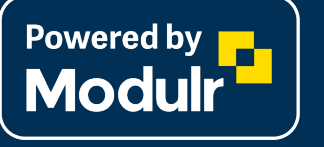

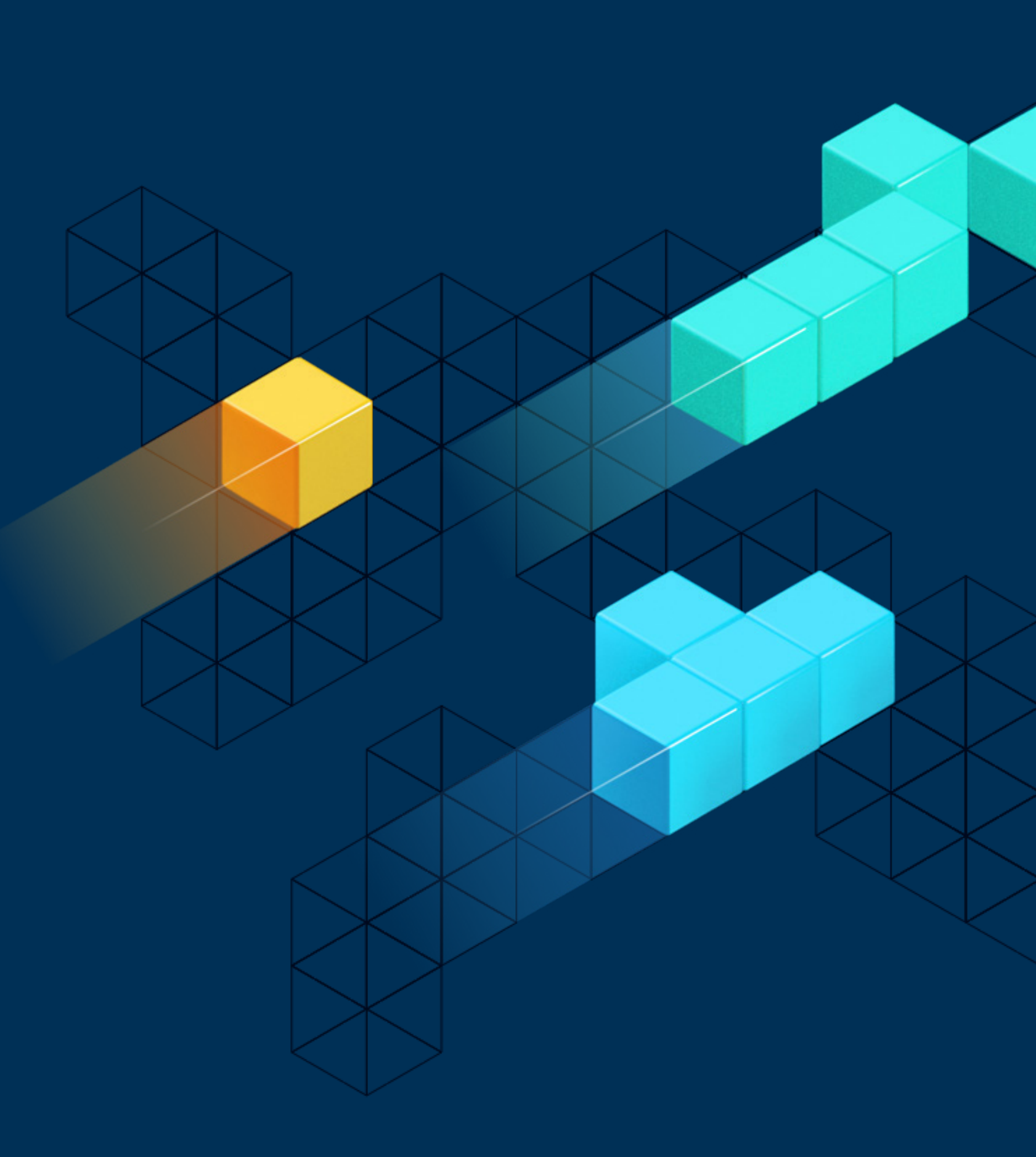

# Sign in>landing screen

# 1. User signs in and lands on the Accounts screen of the Customer

|            | sage                                          |    | System Systems I                        | td 🛈                    |                          |                     |                  | Lucy D'Zouza 🙎 |
|------------|-----------------------------------------------|----|-----------------------------------------|-------------------------|--------------------------|---------------------|------------------|----------------|
| [ <u>`</u> | Accounts<br>Pending payments<br>Beneficiaries |    | Accounts<br>Search for an account       | t by account name or ID |                          |                     | Sort by          |                |
| 0          | Approvals                                     | 46 | Enter an account na                     | me or ID                | Go                       |                     | Account ID (a-z) | •              |
| <br>       | lleare                                        |    | Account ID                              | Account                 | Alias                    | Identifier          | Currency         | Balance        |
| A<br>A     | Notifications                                 |    | 000000000000000000000000000000000000000 | System Systems Ltd      | Master account           | 12-34-56 / 12345678 | GBP              | 12,908.00      |
| }          |                                               |    | 000000000002                            | System Systems Ltd      | Salary payment account   | 12-34-56 / 12345678 | GBP              | 29,678.00      |
|            |                                               |    | 000000000003                            | System Systems Ltd      | Supplier payment account | 12-34-56 / 12345678 | GBP              | 2,089.87       |
|            |                                               |    |                                         |                         |                          |                     |                  |                |
|            |                                               |    |                                         |                         |                          |                     |                  |                |
|            |                                               |    |                                         |                         |                          |                     |                  |                |
|            |                                               |    |                                         |                         |                          |                     |                  |                |
|            |                                               |    |                                         |                         |                          |                     |                  |                |
|            |                                               |    |                                         |                         |                          |                     |                  |                |

# Approvals screen

2. Select Approvals in the side menu, view Payment and Beneficiary approvals to do (showing Payments tab here). This is where Beneficiaries and Payments submitted from Sage products will appear ready for approval.

|                             |                                                                                                    | sage                                          | S | ystem Systems          | Ltd                                  |                 |                  |                   | Lucy D'Zou     | za 😩       |
|-----------------------------|----------------------------------------------------------------------------------------------------|-----------------------------------------------|---|------------------------|--------------------------------------|-----------------|------------------|-------------------|----------------|------------|
| Select                      | Съ<br><i>4</i>                                                                                                    | Accounts<br>Pending payments<br>Beneficiaries | Ρ | ayments 40             | Beneficiaries 6                      |                 | Total payments v | alue GBP 5,876.87 | Clear all Sele | ct all     |
| Approvals<br>to view all    |                                                                                                    |                                               |   | Date                   | From                                 | То              | Reference        | Currency          | Amount         |            |
| approvals                   | <ul> <li>Image: Image: Ima</li></ul> | Approvals 46<br>Reports                       |   | 11 Apr 2018<br>11:38pm | System Systems Ltd<br>Master account | ZXY Co Ltd      | AD56347865       | GBP               | 1,456.43       | $\bigcirc$ |
|                             | 8)                                                                                                    | Users                                         | • | 11 Apr 2018<br>11:38pm | System Systems Ltd<br>Master account | ABC Tech        | DS645673243      | GBP               | 1,432.65       | $\bigcirc$ |
|                             | 4                                                                                                    | Notifications                                 |   | 11 Apr 2018<br>11:38pm | System Systems Ltd<br>Master account | Limited Company | DS46537353       | GBP               | 996.23         | $\bigcirc$ |
| Fach row con                |                                                                                                    |                                               |   | 11 Apr 2018<br>11:38pm | System Systems Ltd<br>Master account | PayChex UK      | XV645832534      | GBP               | 1,2365.33      | $\bigcirc$ |
| be expanded<br>to view more |                                                                                                    |                                               |   | 11 Apr 2018<br>11:38pm | System Systems Ltd<br>Master account | ACME Billings   | IU8948594859     | GBP               | 1,100.44       | $\bigcirc$ |
| uctails                     |                                                                                                    |                                               |   | 11 Apr 2018<br>11:38pm | System Systems Ltd<br>Master account | 123 Business    | ER487598278      | GBP               | 1,432.99       | $\bigcirc$ |
|                             |                                                                                                    |                                               |   | 11 Apr 2018<br>11:38pm | System Systems Ltd<br>Master account | MacroTime       | DS745893755      | GBP               | 1,064.98       | $\bigcirc$ |
|                             |                                                                                                    |                                               | • | 11 Apr 2018<br>11:38pm | System Systems:Ltd                   | A Business      | LDB64584323      | GBP               | 1,876.32       | $\bigcirc$ |

3. Select items to approve using checkboxes on the right. Can select all.

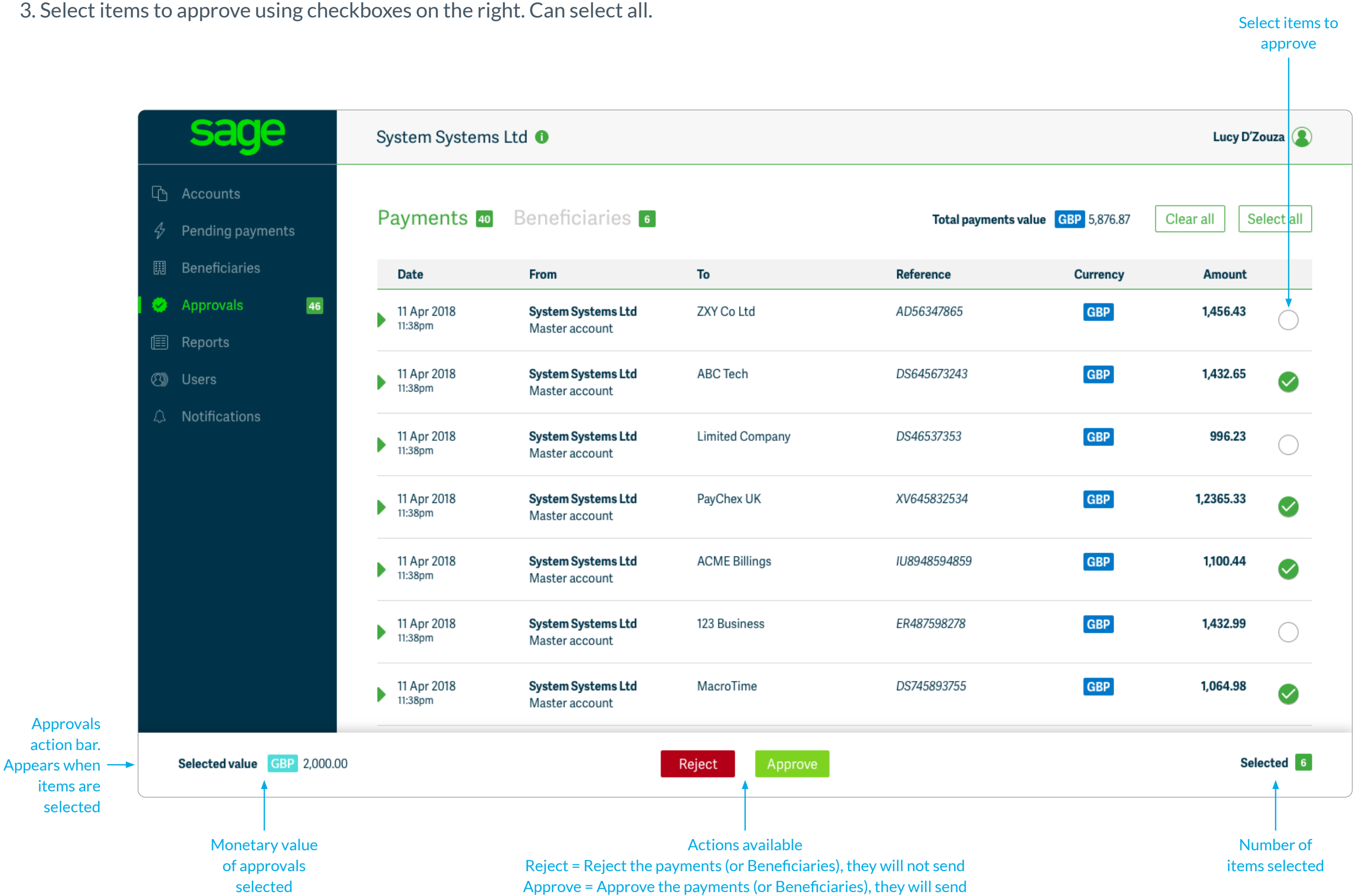

#### 4

Confirmation dialog box appears after action has been selected (approve or reject)

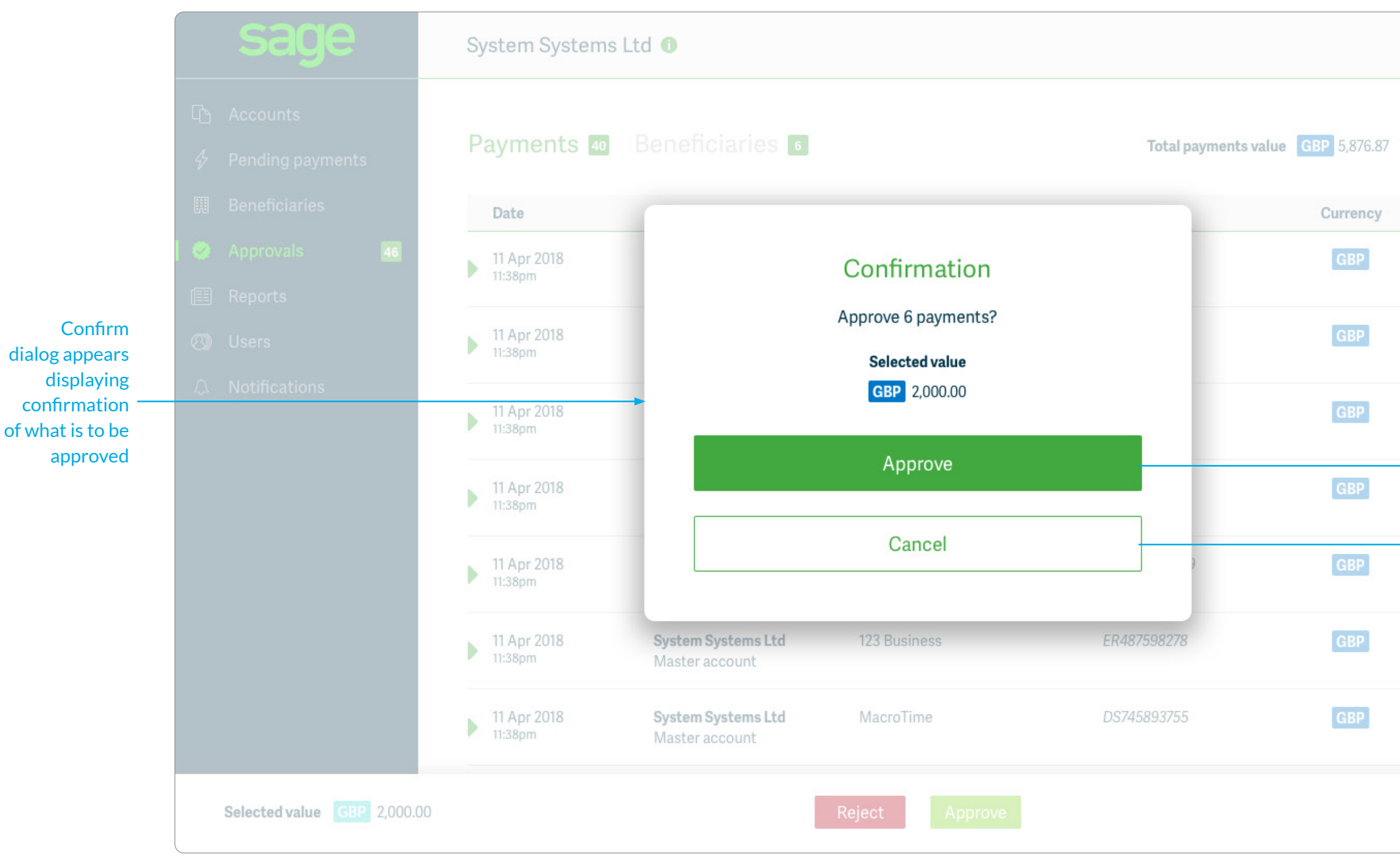

If 'Reject' is selected in the action bar (previous screen), the confirmation dialog is the same but is confirming the 'Reject' action

| Lucy D'Zouza         |                                      |
|----------------------|--------------------------------------|
| Clear all Select all |                                      |
| Amount               |                                      |
| 1,456.43             |                                      |
| 1,432.65             |                                      |
| 996.23               | Confirms<br>approval of<br>displayed |
| 1,2365.33            |                                      |
| 1,100.44             | Goes back to previous screen         |
| 1,432.99             |                                      |
| 1,064.98             |                                      |
| Selected 6           |                                      |

## Approvals screen – Authy authentication

**4. Approving** payments or beneficiaries requires an Authy authentication: This screen will appear over the top of the Approvals screen when 'Approve' has been selected in the confirmation dialog. **NOTE:** Rejecting does **not** require an Authy authentication

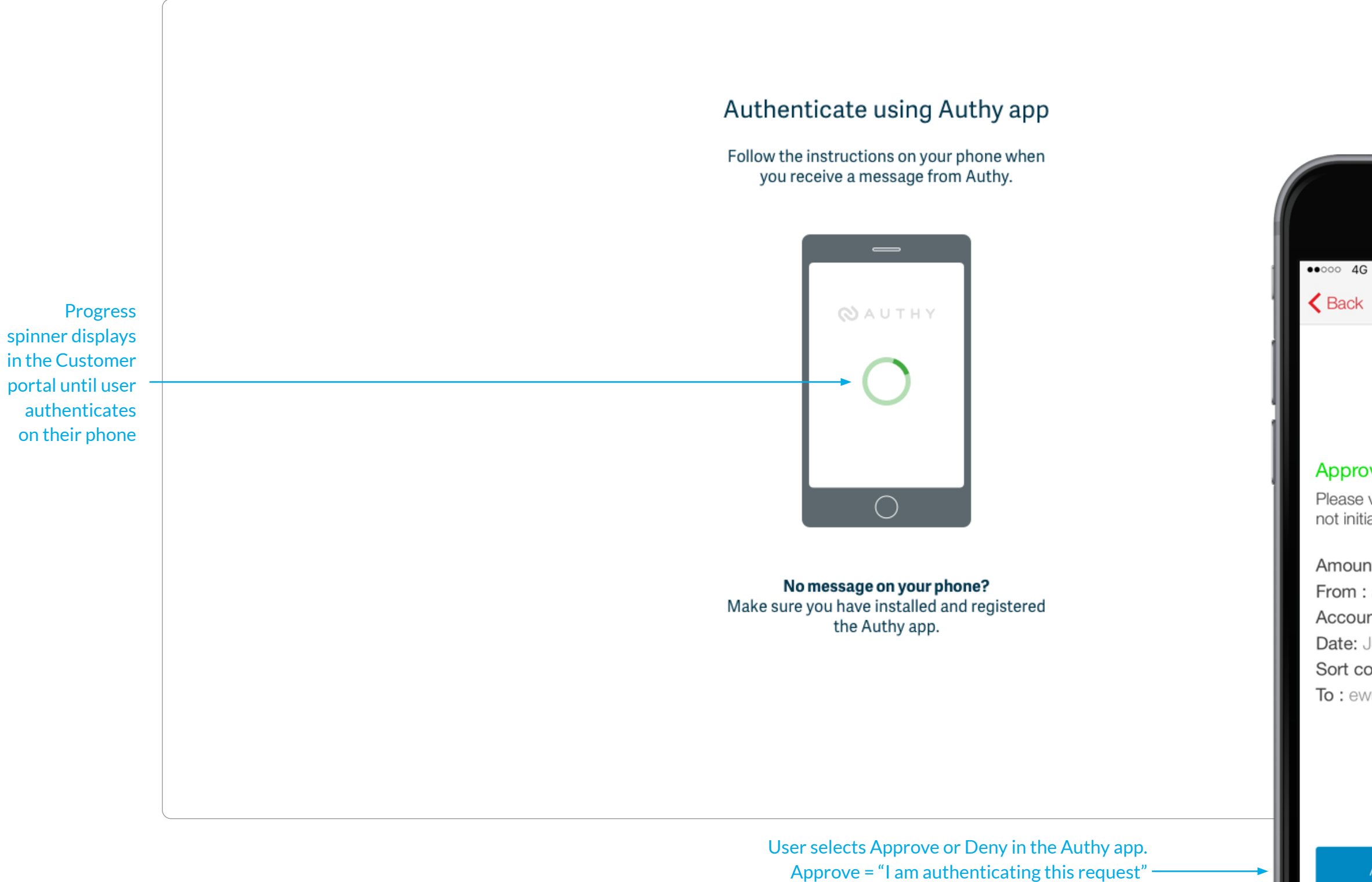

Deny = "I am not authenticating this request"

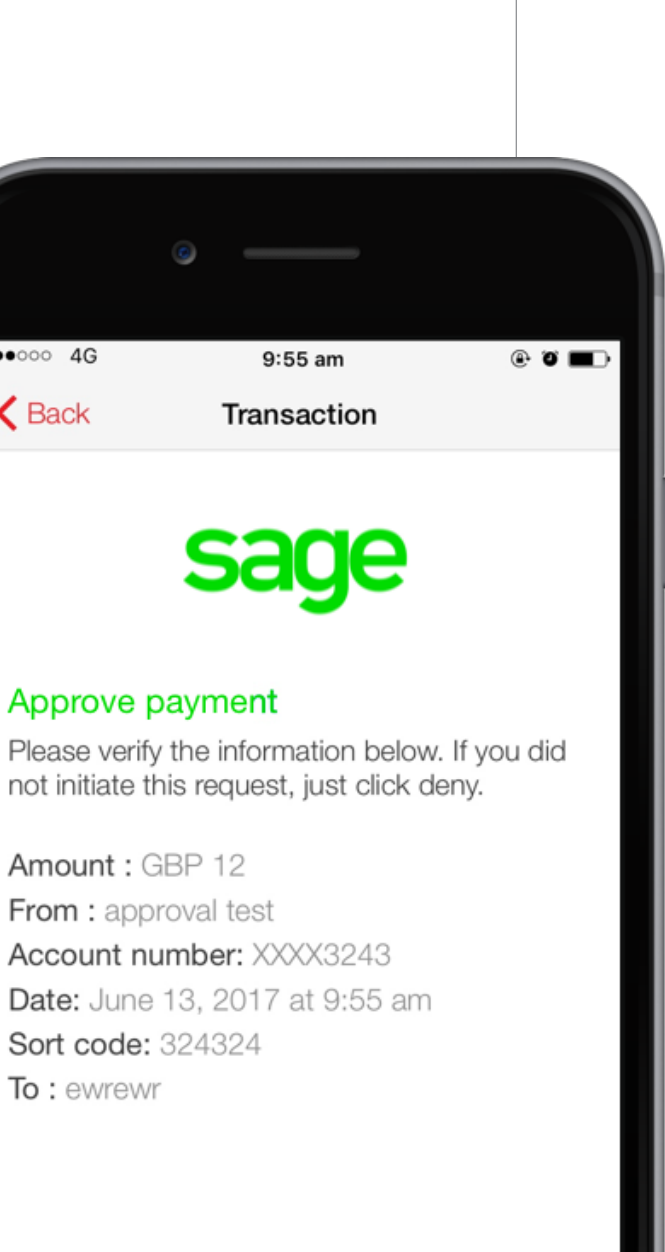

6

Approve

Deny

## Approvals screen - items approved

5. Success message appears and items are approved. Approved items will clear from the table. If the items were rejected (on page 4), the success message pertains to successful rejection.

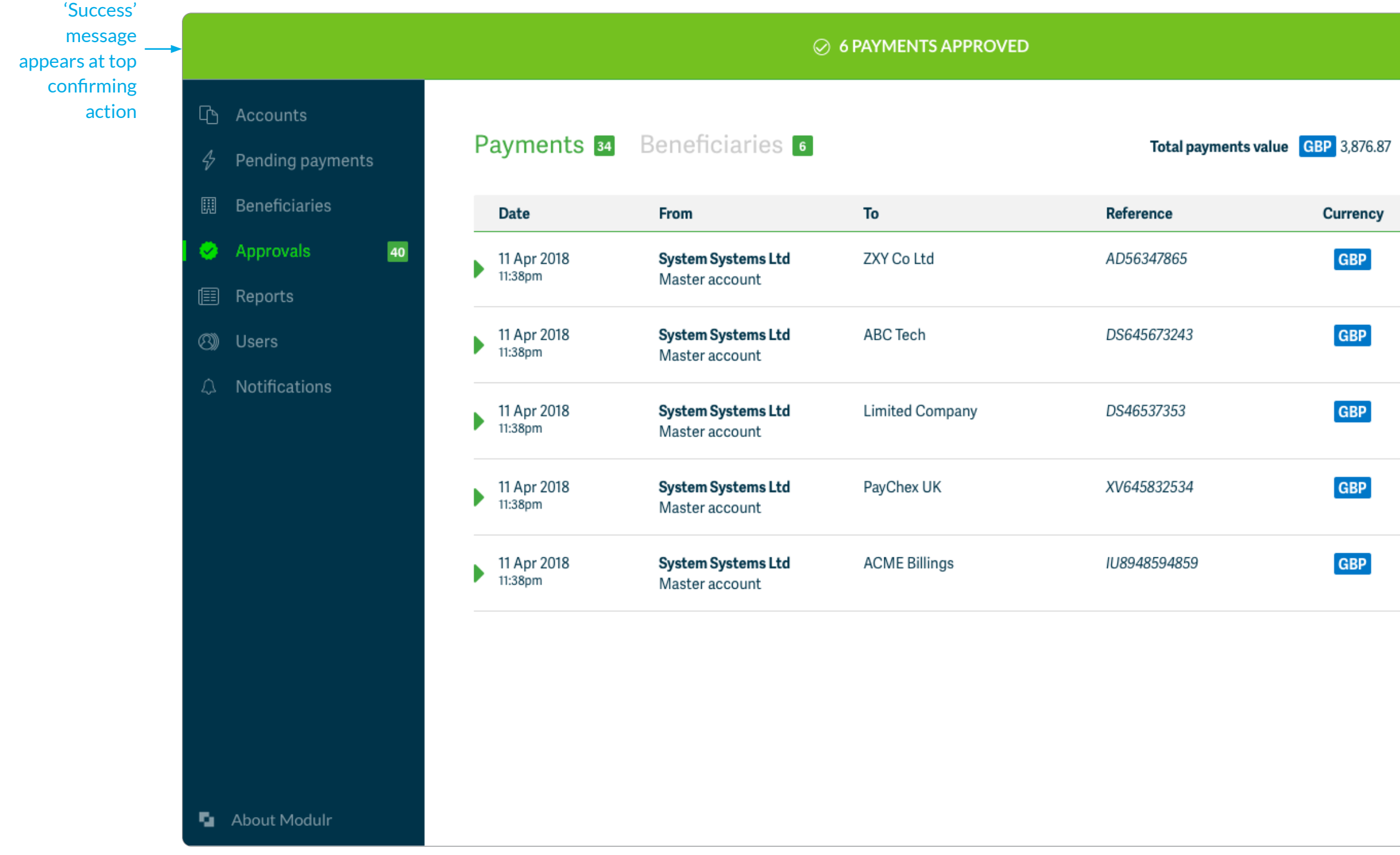

The process to Approve Beneficiaries follows the same steps.

|              |            | × |                                                   |
|--------------|------------|---|---------------------------------------------------|
| Clear all Se | elect all  | ] |                                                   |
| Amount       |            |   |                                                   |
| 1,456.43     | $\bigcirc$ |   |                                                   |
| 1,432.65     | $\bigcirc$ |   |                                                   |
| 996.23       | $\bigcirc$ |   |                                                   |
| 1,2365.33    | $\bigcirc$ |   |                                                   |
| 1,100.44     | $\bigcirc$ |   |                                                   |
|              | •          |   | Approved items<br>— are no longer in<br>the table |

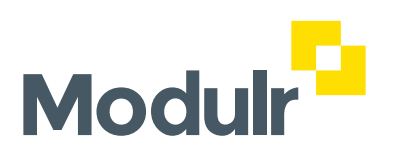

© 2021 Modulr Finance Limited. All rights reserved.